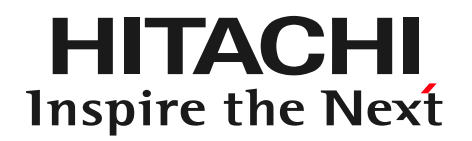

### DioVISTA/Flood 年生起確率1/150規模の降雨、かつ 堤防決壊を想定した水害の例

### ゆ株式会社日立パワーソリューションズ

1

プロジェクトファイルを開く

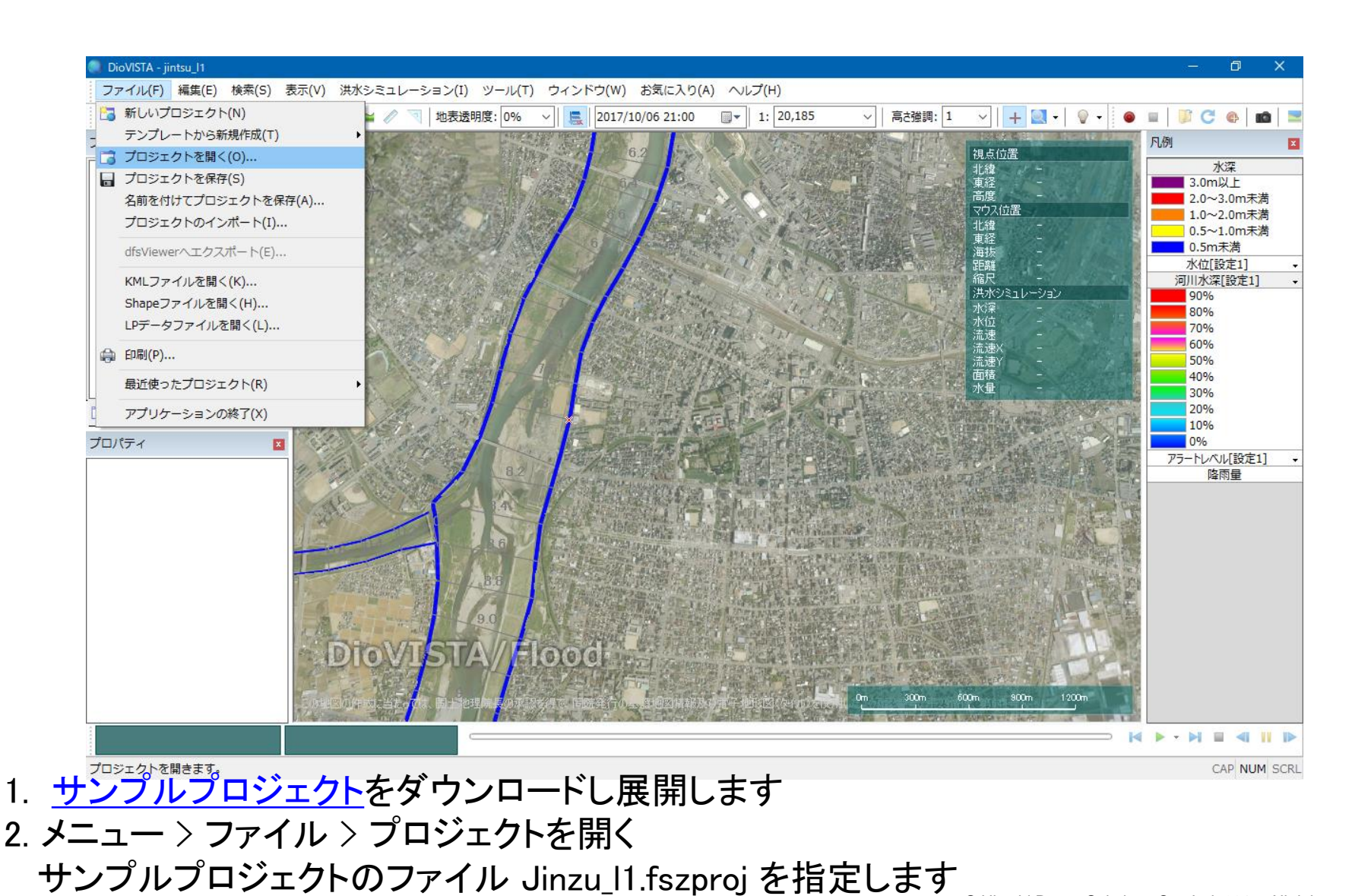

© Hitachi Power Solutions Co., Ltd. 2017. All rights reserved.

HITACHI Inspire the Next

計算開始

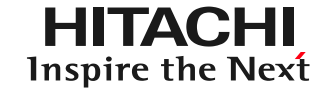

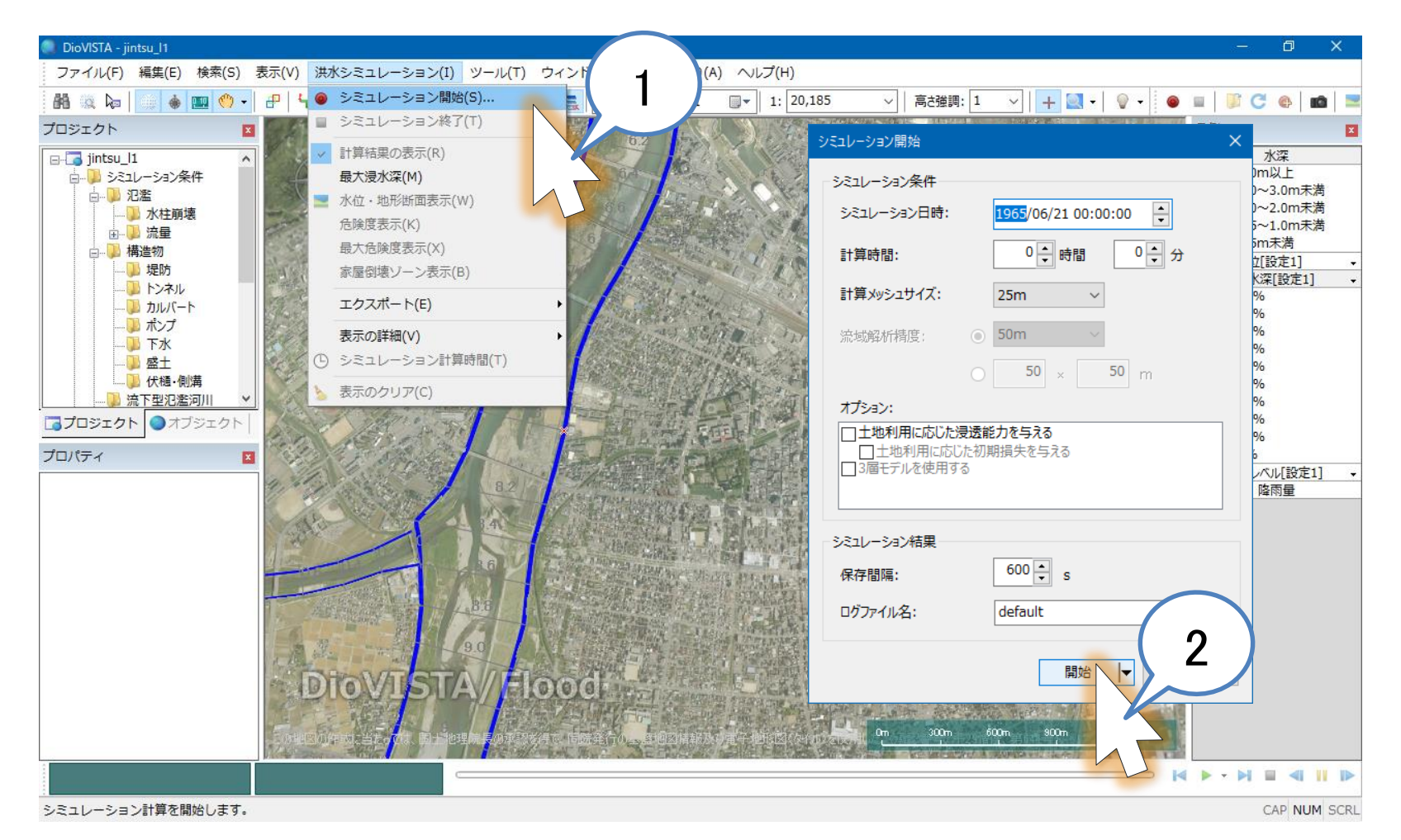

メニュー > 洪水シミュレーション > シミュレーション開始
開始ボタンをクリック

© Hitachi Power Solutions Co., Ltd. 2017. All rights reserved.

計算完了

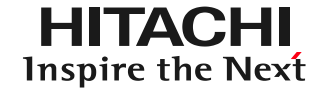

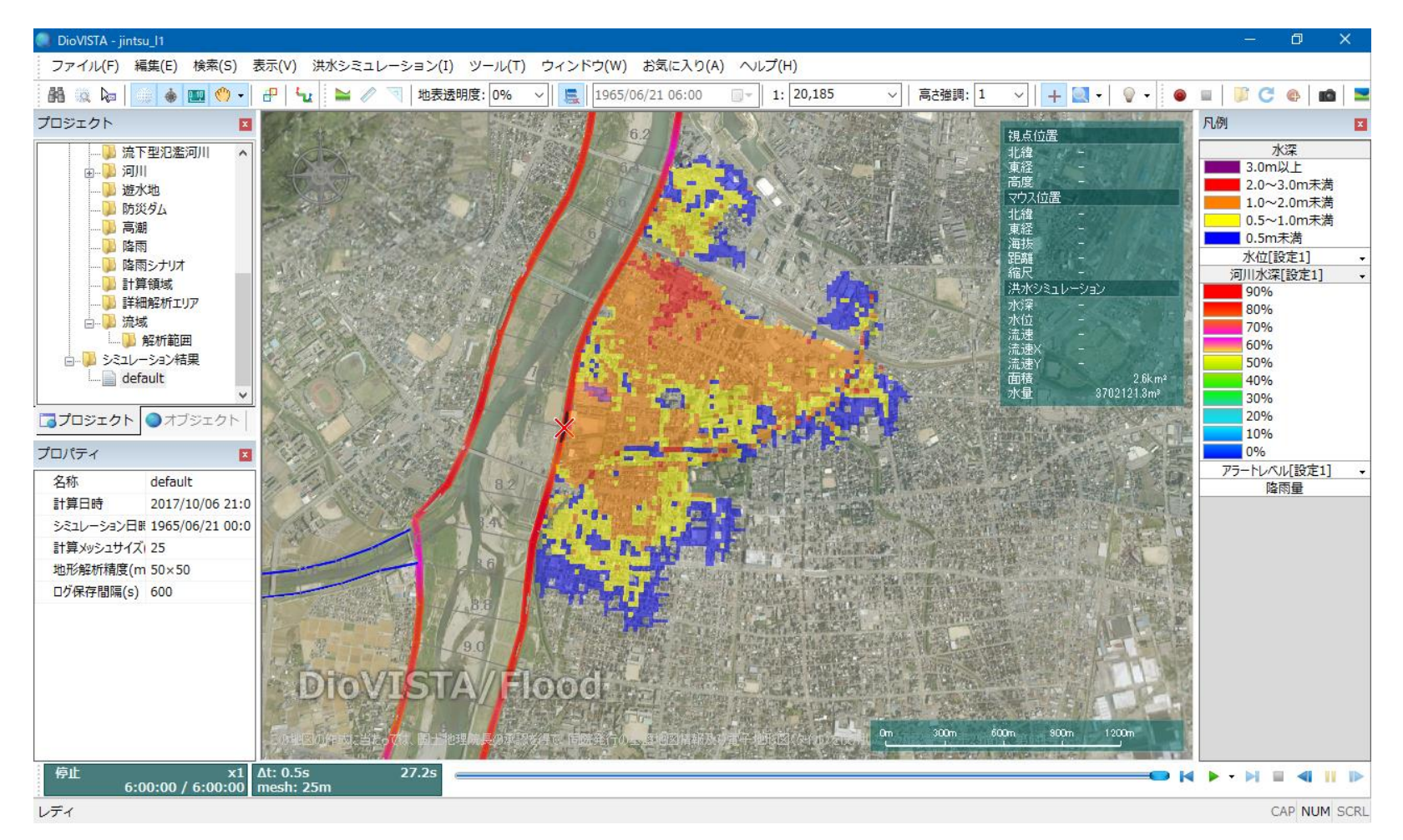

#### シミュレーション結果が得られました。

# 河川断面図の表示

### 河川の断面図を表示します

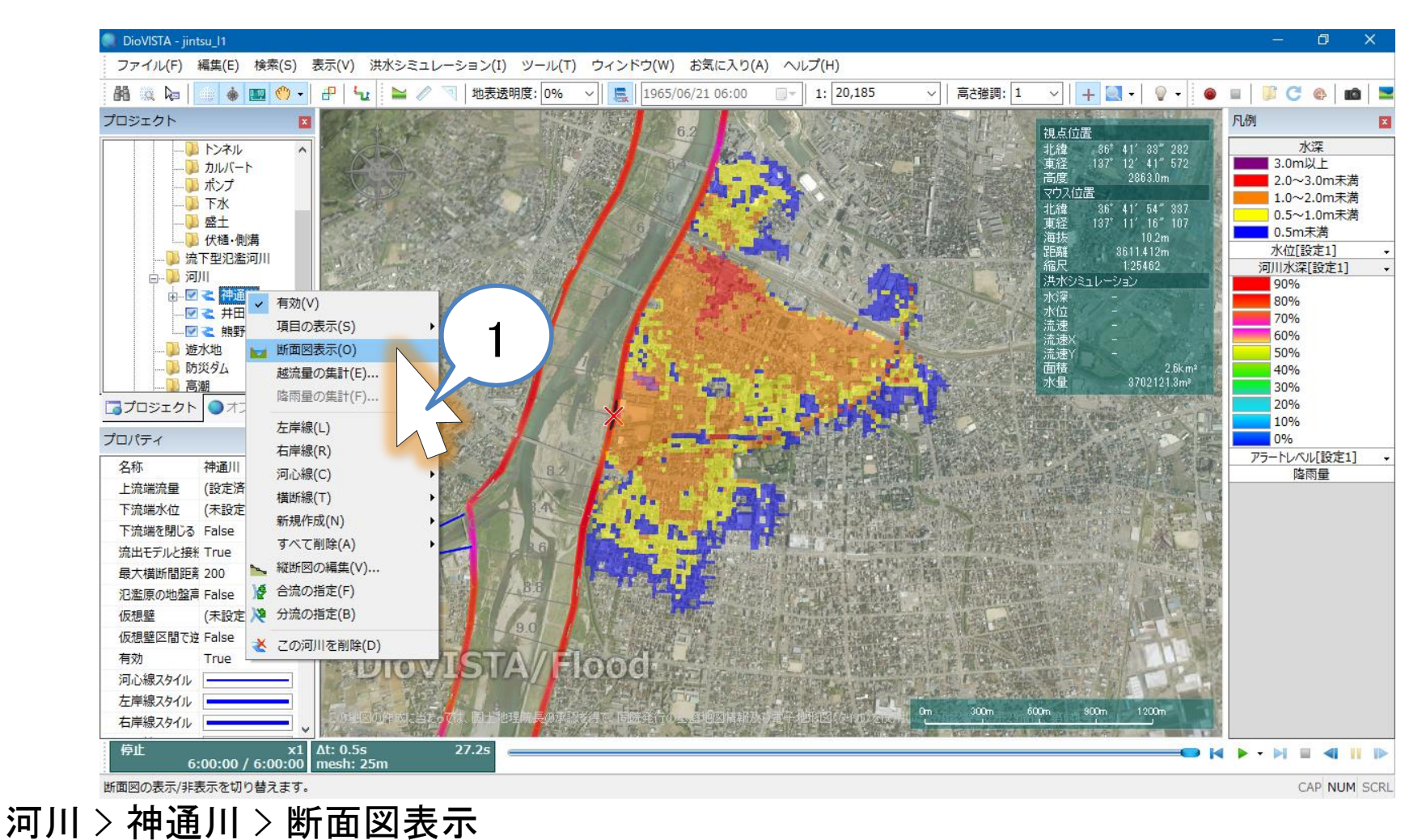

## 河川断面図の表示

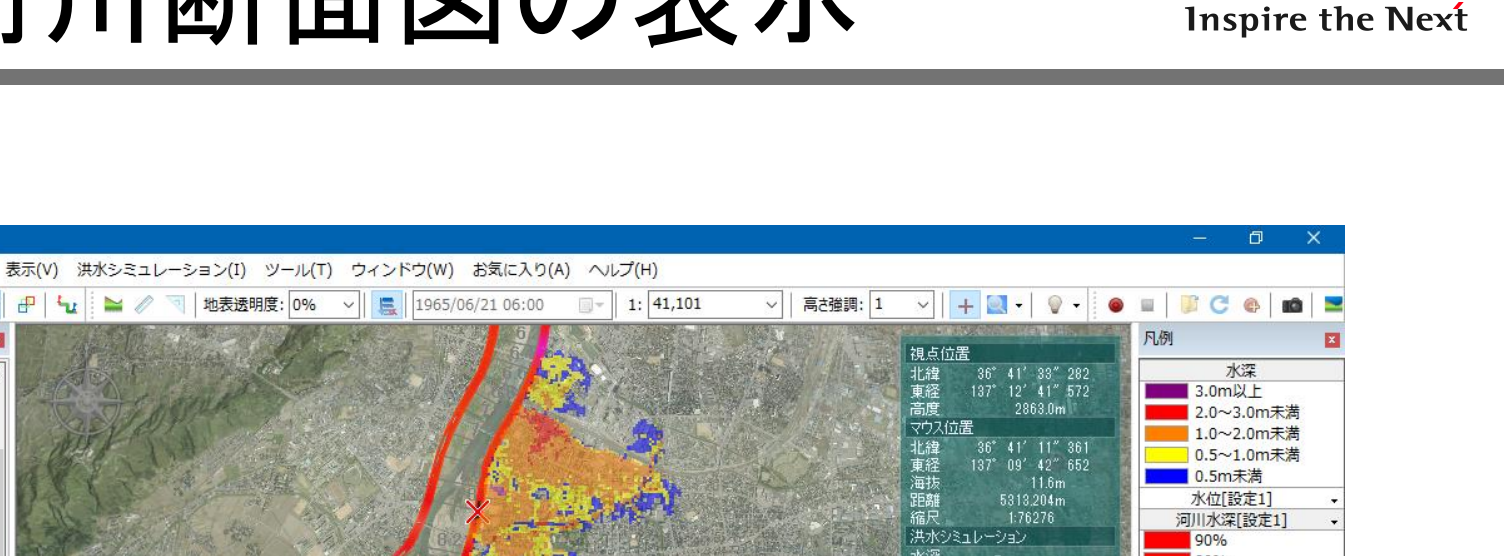

HITACHI

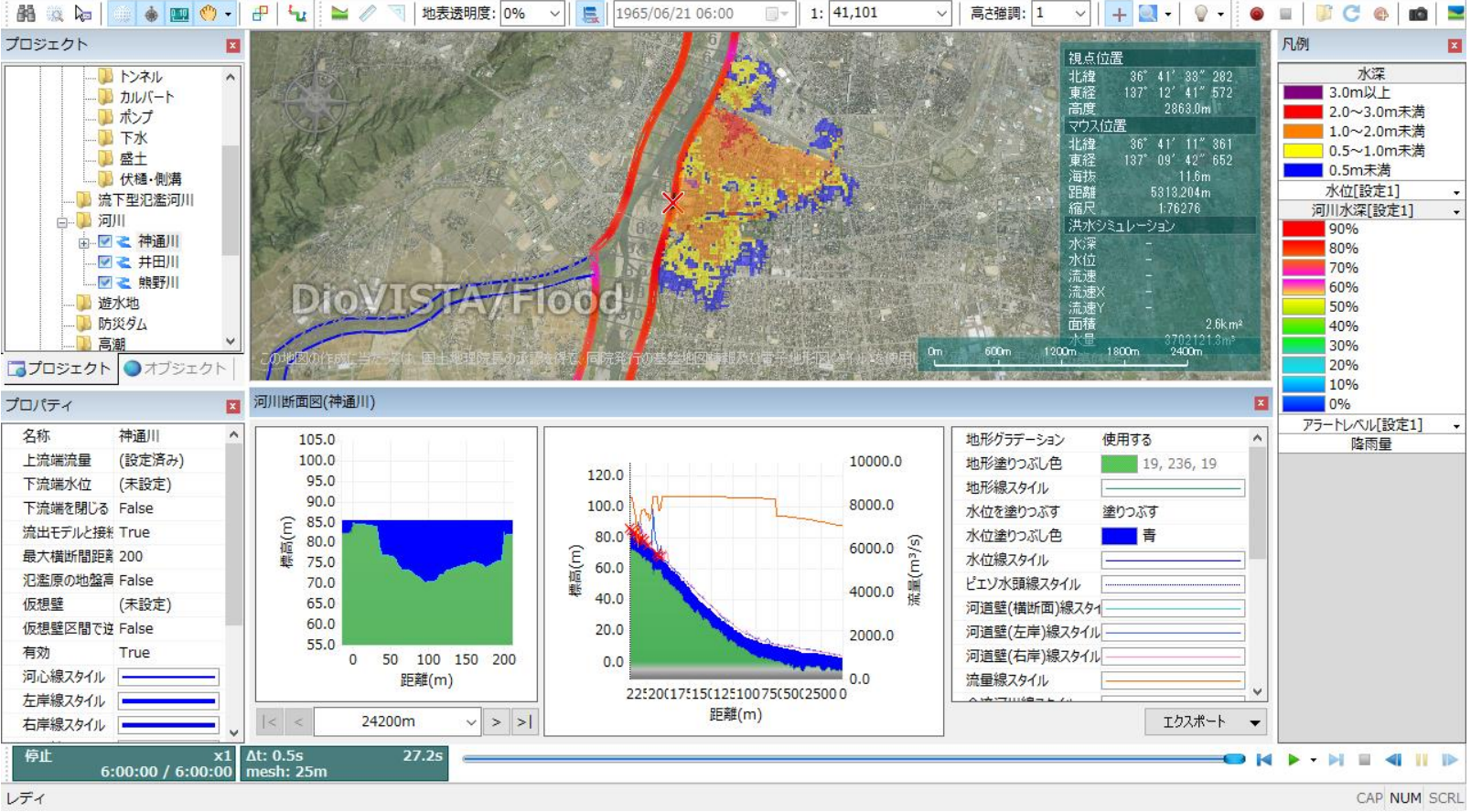

### 河川の断面図が表示されました

DioVISTA - jintsu I1 ファイル(F)

編集(E)

検索(S)